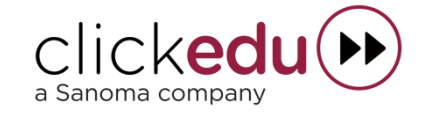

# Manual de Clickedu para las familias

VERSIÓN 4.0

# Índice

| ١.     | Introducción                        | 2  |
|--------|-------------------------------------|----|
| П.     | Entrar en la plataforma versión web | 3  |
| III.   | Pantalla de inicio                  | 3  |
| IV.    | Mis materias                        | 10 |
| v.     | Mi ficha                            | 14 |
| VI.    | Contenidos                          | 19 |
| VII.   | Calendario                          | 20 |
| VIII.  | Carpeta                             | 21 |
| IX.    | Gestiones                           | 22 |
| х.     | Menú superior                       | 25 |
| XI. AP | Ρ                                   | 26 |

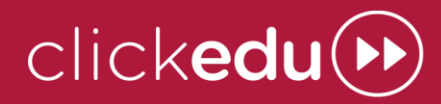

# I. Introducción

Clickedu es la plataforma por excelencia para la gestión integral del centro. Es la solución para tener todo lo que pasa en el centro en un mismo lugar, ordenado y conectado, y así poder automatizar tareas y agilizar procesos para que el personal del centro se pueda centrar en la educación de sus hijos.

En este manual puede aprender cómo hacer lo esencial para el día a día del colegio, para que la buena comunicación entre nosotros sea más fácil que nunca.

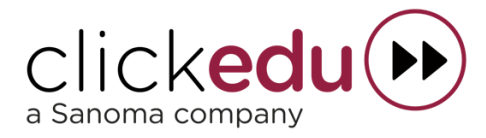

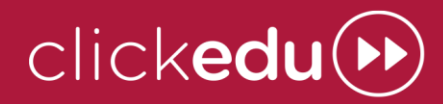

### II. Entrar en la plataforma versión web

Acceda a su navegador de internet y escriba la dirección web del colegio.

URL del colegio: https://ciemunio.clickedu.eu/

El centro le ha proporcionado el enlace correcto. Si la plataforma no lo reconoce, contacte nuevamente con el centro.

Ha recibido 2 mails: uno con el usuario y otro en el que se le pedía crear una contraseña.

Introduzca su nombre de usuario y la contraseña creada y pulse Inicia.

En caso de que el nombre de usuario o contraseña sean incorrectos, aparecerá el mensaje 'Usuario o Contraseña INCORRECTO'.

Si no recuerda su contraseña, pulse ¿Ha olvidado la contraseña?, escriba la dirección de correo electrónica a la que está enlazado su usuario y seleccione la casilla Actualmente soy usuario de Clickedu y no recuerdo mi contraseña. Si la dirección coincide con la que hay en su ficha de usuario, se enviará un correo con un enlace. Si lo pulsa recibirá otro mensaje con la nueva contraseña.

Si aparece un mensaje diciendo que la dirección no se encuentra en el sistema o que hay dos usuarios con la misma dirección, contacte con el centro para que podamos resolverlo.

### III. Pantalla de inicio

Cuando accede a Clickedu llega a esta pantalla, que le permite navegar por la plataforma y acceder fácilmente a todas las herramientas que tenga activas.

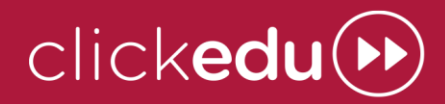

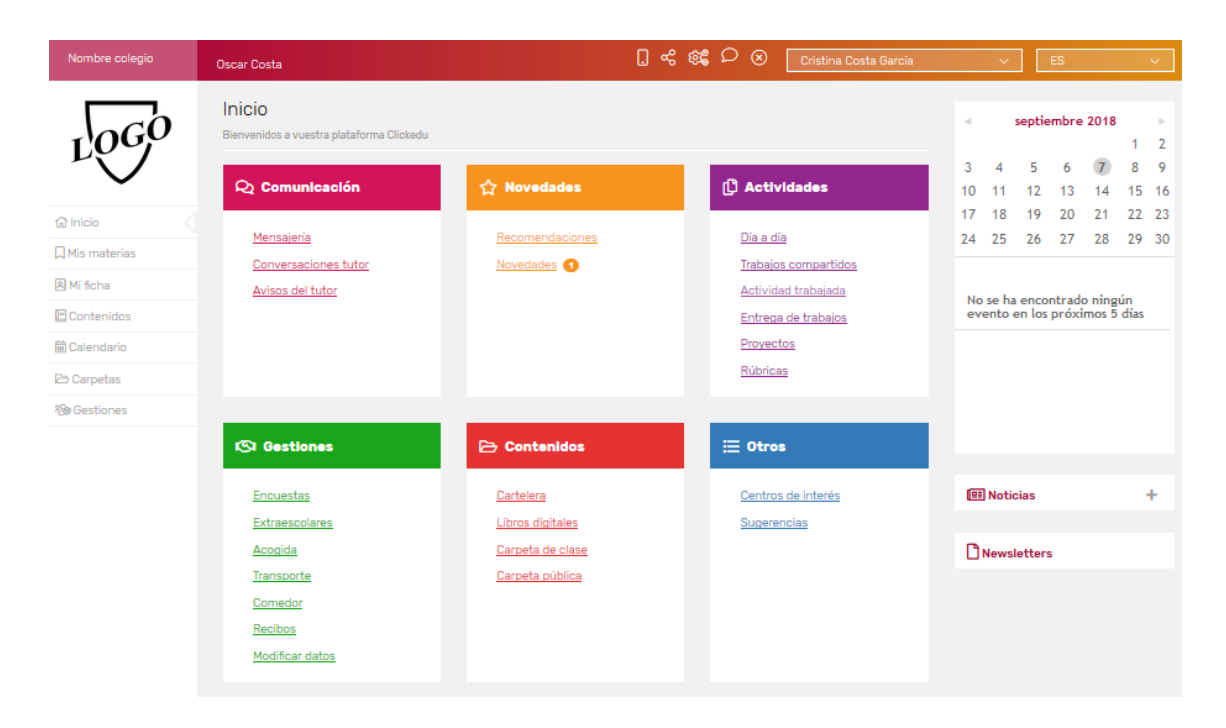

En la barra superior de la pantalla (común a toda la plataforma) puede ver el nombre del colegio, su nombre, un menú con diferentes funcionalidades y el nombre de su hijo o hija.

Si tiene más de un hijo en el centro puede usar el desplegable de esta barra para acceder a la plataforma de otro hijo sin tener que cerrar la sesión y abrirla con el nombre de usuario del otro hijo.

En la columna izquierda se encuentra el menú para navegar entre los diferentes bloques de la plataforma, y en la columna derecha, el calendario, las noticias y los boletines informativos.

En el centro de la pantalla puede ver los módulos que tiene visibles, y, abajo del todo, los álbumes de fotografías.

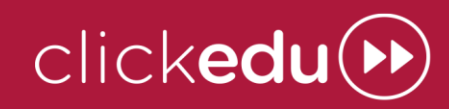

#### a. Conversaciones tutor

El tutor puede iniciar conversaciones con un alumno y sus responsables para tratar algún tema. Desde la pantalla de inicio puede ver que tien

| 음 Convers                   | saciones del tu<br>18-2019                             | tor                               |                        |                                                   |             |
|-----------------------------|--------------------------------------------------------|-----------------------------------|------------------------|---------------------------------------------------|-------------|
| Tutor/a o<br>Cargo          | Participantes                                          | Titulo                            | Fecha y hora           | Mensajes                                          | Operaciones |
| 'Nombre tutor'<br>(Tutor/a) | 'Nombre<br>padre' (padre)<br>'Nombre madre'<br>(madre) | ¿Cuándo queréis hacer<br>tutoria? | 28/09/2018,<br>10.57h. | 1 (1 no leido)<br>Ultimo:<br>28/09/2018,<br>10:57 | ٩           |
| 'Nombre tutor'<br>(Tutor/a) | 'Nombre padre'<br>(padre)<br>'Nombre madre'<br>(madre) | Sobre vuestro hijo                | 28/09/2018,<br>10.55h. | 2<br>Último:<br>28/09/2018,<br>10:58              | 0           |

Mientras una conversación esté abierta puede participar en ella.

#### b. Avisos del tutor

El tutor puede hacer avisos para su clase, que podrá ver desde la pantalla de inicio, en el módulo Avisos del tutor.

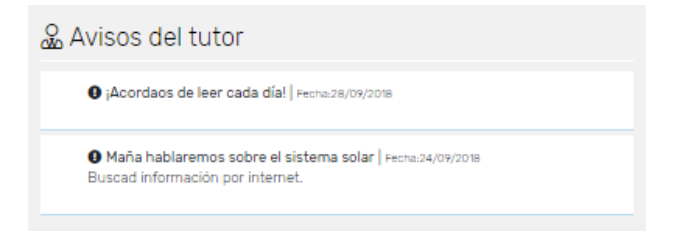

#### c. Centro de interés

Si los docentes han introducido el centro de interés de su clase lo puede ver desde este módulo y dentro de la materia.

### d. Actividad trabajada

Para que sepa qué hemos trabajado en el aula, en este módulo se pueden consultar los archivos que colgamos.

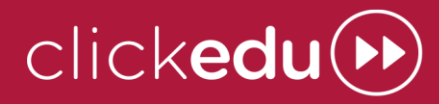

#### e. Rúbricas

Aquí puede ver las rúbricas. Puede que solo se puedan ver los criterios de evaluación para que los alumnos sepan qué se les evaluará o puede que se puedan evaluar, ya sea a ellos mismos, a los compañeros o incluso que los pueda evaluar usted.

| Criterios /<br>Categorias     | Unsatisfactory                                                                                                    | Needs development                                                                                                    | Satisfactory                                                                                                    |
|-------------------------------|----------------------------------------------------------------------------------------------------|----------------------------------------------------------------------------------------------------|----------------------------------------------------------------------------------------------------|
|                               |                                                                                                    |                                                                                                    |                                                                                                    |
| Listening                     | <ul> <li>Projects lack of interest or<br/>disrespect for others.</li> </ul>                                                   | <ul> <li>Sometimes displays lack of interest in<br/>comments of others.</li> </ul>                                                      | <ul> <li>Actively and respectfully listens to peers and<br/>instructor.</li> </ul>                                                                                        |
| Preparation                   | © Exhibits litlle evidence of<br>having read or thought about<br>assigned material.                                           | Sometimes arrives unprepared or with only superficial preparation.                                                                      | <ul> <li>Arrives fully prepared with all assignments<br/>completed, and notes on reading, observations,<br/>questions.</li> </ul>                                         |
| Duality of<br>contributions   | <ul> <li>Comments reflect little<br/>understanding of either the<br/>asignment or previous remarks in<br/>seminar.</li> </ul> | Comments sometimes irrelevent, betray<br>lack of prepration, or indicate lack of<br>attention to previous remarks of other<br>students. | <ul> <li>Comments are relevant and reflect understandir<br/>of: assigned text(s), previous remarks of other<br/>students and insights about assigned material.</li> </ul> |
| Impact on<br>class            | © Comments do not advance the<br>conversation or are actively<br>harmful to it.                                               | © Comments sometimes advance the<br>conversation, but sometimes do little to<br>move it forward.                                        | Comments frequently help move seminar<br>conversation forward.                                                                                                    |
| Frequency of<br>participation | <ul> <li>Seldom participates and is<br/>generally not engaged.</li> </ul>                                                     | Sometimes particiaptes but at other times<br>is "tuned out".                                                                            | O Actively participates at appropriate times.                                                                                                    |

También es posible que pueda ver el resultado final.

### f. Servicios

Si utiliza el servicio de extraescolares, de comedor, de acogida o de transporte, le puede interesar ver la asistencia de su hijo, los menús, los horarios, etc.

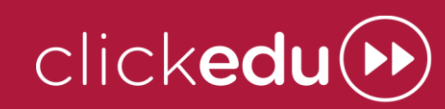

| е<br>ге<br>Ф                                                                                                    | Septiembre 🔻 🕹 🕹       |
|----------------------------------------------------------------------------------------------------|------------------------|
| e<br>o                                                                                                    | Septiembre 🔻 🔨 Kceptar |
| •                                                                                                    |                        |
| •                                                                                                    |                        |
| ۲                                                                                                    |                        |
|                                                                                                    |                        |
|                                                                                                    |                        |
| ۲                                                                                                    |                        |
| Record of the second second se   |                        |
| Recruite constanting<br>Relation and Tables<br>Reco                                                                                                    |                        |
| Advertise contraction of the second particular<br>Constrained a contract Advertising of Advertising of Advertising of Advertising of Advertising Advertising Adverti |                        |
| Anceses any allow Linear games<br>Tudes in throng React to facility<br>Factor                                                                                                    |                        |
| 25 27 28<br>Taulal on a logic Units Model<br>Desires a feet Service Activity<br>Taula waves Date                                                                                                    |                        |
| 34 29 10                                                                                                    |                        |
| retuede berta retuine serte                                                                                                    |                        |
| a Stiene letta Stand jart                                                                                                    |                        |
| a grade inte                                                                                                    |                        |
|                                                                                                    | escolar 2018-2019      |

Lo puede consultar desde el módulo de cada servicio, en el bloque Inicio.

También puede hacer inscripciones, dar de baja a sus hijos, ver la asistencia o realizar pagos en línea.

En el caso del comedor y la acogida, desde el centro podemos introducir información sobre su hijo: si se lo ha terminado todo, si se ha portado bien, cómo de limpia ha dejado la bandeja, etc. Esta información la puede ver en el módulo del servicio correspondiente.

### g. Pedidos

Con este módulo puede comprar material, productos y actividades del colegio.

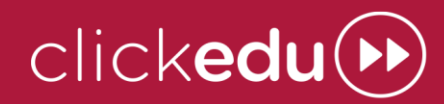

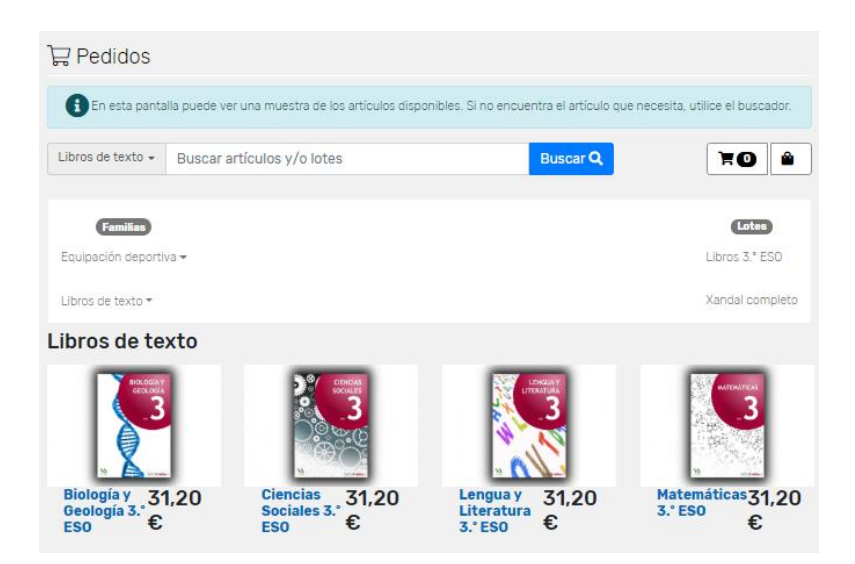

Busque los artículos y lotes que desee comprar y añádalos al carro. Después pulsa el icono del carro de arriba a la derecha y envíenos el pedido.

Los encargados de gestionar las compras prepararán los artículos, se los cobrarán con las formas de pago que nos haya facilitado y se los harán llegar. Si está activado podrán pagar con tarjeta.

Pulsando el icono de la bolsa al lado del carro puede ver sus pedidos y su estado.

### h. Novedades

Aquí puede ver lo que se ha añadido desde la última vez que inició sesión: trabajos, conversaciones del tutor, recomendaciones, carpetas, encuestas, artículos, etc., y las noticias y álbumes de fotografías de los últimos doce meses.

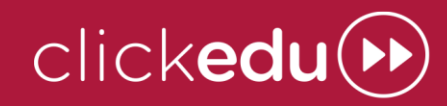

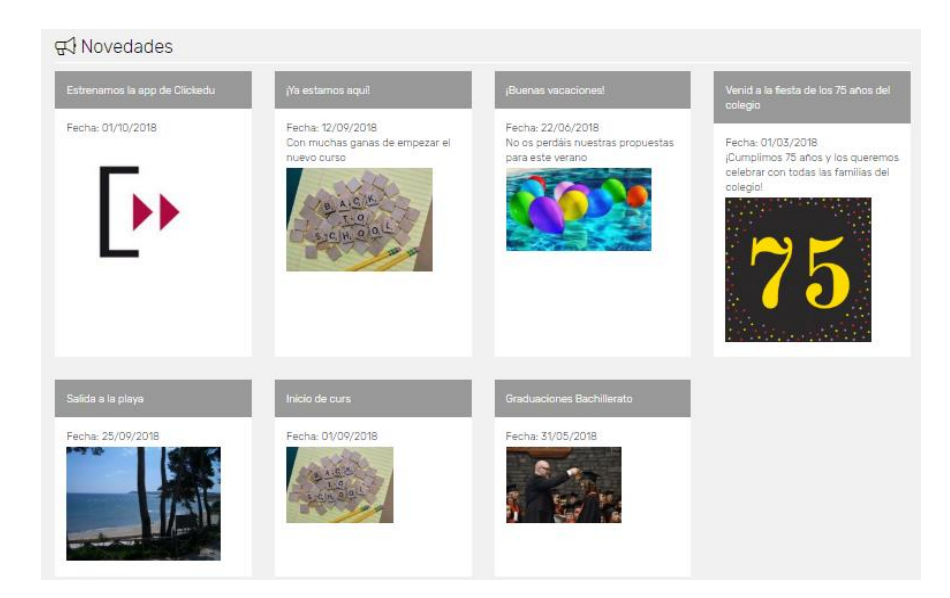

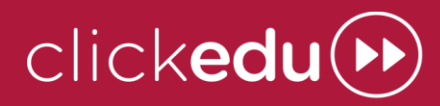

# IV. Mis materias

Desde este bloque, ubicado en el panel izquierdo de la pantalla, justo debajo del logo del colegio, puede acceder a las herramientas relacionadas con las clases.

| 'Nombre colegio'         | Oscar Costa 🚺 🥵 🎉                              | ♀                                       | ✓ ES ✓                                                                  |
|--------------------------|------------------------------------------------|-----------------------------------------|-------------------------------------------------------------------------|
| 1000                     | Primaria 3.º A                                 |                                         | <ul> <li>septiembre 2018</li> <li>1 2</li> <li>3 4 5 6 7 8 9</li> </ul> |
| Inicio<br>□ Mis materias | ☆ RECOMENDACIONES C C.<br>C LIBROS DIGITALES P | ARTELERA 원은 ENTREGA DE TRA<br>ROYECTOS  | B. 10 11 12 13 14 15 16<br>17 18 19 20 21 22 23<br>24 25 26 27 28 29 30 |
| A Mi ficha               | ⊞ Mis materias                                 |                                         | MIÉRCOLES                                                               |
| Calendario               | NM 'Nombre materia'                            | NM 'Nombre materia'                     | ⊜ ¡Inicio de curso!<br>(Evento)<br>JUEVES                               |
| B) organiza              | Clase: Primaria 3.ª A<br>Rosa Carnacho         | Clase: Primaria 3.º A<br>Nüria Jiménez  | ⊟ Examen tema 1<br>(Nota)                                               |
|                          | NM 'Nombre materia'                            | NM 'Nombre materia'                     | Newsletters                                                             |
|                          | Clase: Primaria 3.* A<br>Rosa Carnacho         | Clase: Primaria 3.º A<br>Carlos Morales |                                                                         |

En el menú superior puede ver todas las recomendaciones, carteleras, libros digitales, entregas de trabajo, proyectos, etc., dependiendo de qué esté activado. Además, sus hijos pueden acceder a los foros, a los trabajos compartidos y a los test autoevaluativos.

Debajo aparecen todas las materias de su hijo y los compañeros de su clase.

Si entra en una materia podrá acceder a las recomendaciones, cartelera, libros digitales, etc. de esta materia, ver los contenidos que se están trabajando y el centro de interés, si lo hay.

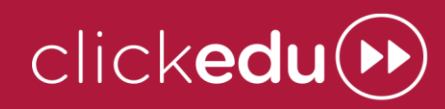

### a. Recomendaciones

Los docentes le pueden hacer recomendaciones a todo el grupo para aconsejarles alguna web, libro o archivo. Aquí podrá verlas.

| Recomenda         | aciones: 3                                  | SESOB                                                                                                    |            |                                                                                       |         |
|-------------------|---------------------------------------------|----------------------------------------------------------------------------------------------------|------------|---------------------------------------------------------------------------------------|---------|
| Recomendacion     | es 👁 🄺 🖊                                    |                                                                                                    |            |                                                                                       |         |
| Materia           | Nombre                                      | Descripción                                                                                                    | Fecha      | Vinculo                                                                               | Archivo |
| Biología/Geología | Lectura                                     | Buscad el libro que os comenté.                                                                                                    | 01/09/2018 | -                                                                                     |         |
| Física/Quimica    | Visita al Museo<br>de Ciencias<br>Naturales | La semana que viene os haré un test autoevaluativo sobre<br>esto.                                                                                   | 03/11/2013 | http://www.mncn.csic.es/                                                              |         |
| Física/Quimica    | Lectura - El<br>mundo de la<br>célula       | Recomiendo la lactura de este libro para aquellos alumnos<br>que quieran ampliar sus conocimientos, reforzarlo o para<br>aquellos que busquen nota. | 01/09/2013 | http://www.casadellibro.com/libro-<br>el-mundo-de-la-<br>celula/9788420550138/1113520 |         |

### **b.** Cartelera

En este módulo puede ver los recursos didácticos que los docentes añaden a los contenidos.

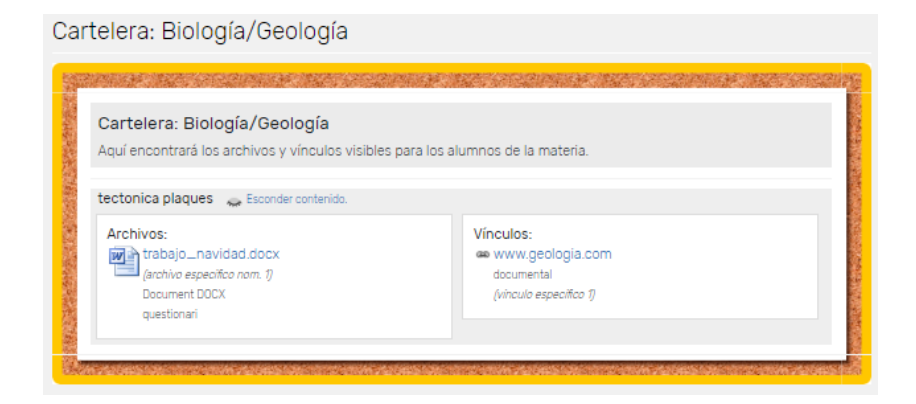

#### c. Entrega de trabajos

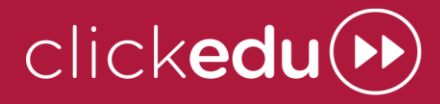

Aquí aparecerán las entregas de trabajo que tengan sus hijos, que podrán subir el trabajo para entregarlo.

| Entrega de f      | trabajos:                                                       |
|-------------------|-----------------------------------------------------------------|
| Entrega de trabaj | os activos:                                                     |
| Materia:          | Física/Química                                                  |
| Nombre:           | Irebail de la Liel de la Liel de Irebailo pendiente de entrega. |
| Description.      | libro digital.                                                  |
| Fecha inicial:    | 01/09/2018 (E0 h)                                               |
| Fecha final:      | 22/11/2018 (15:59 h.)                                           |
| Fecha del cierre: | 24/10/2018 (13:00 h.)                                           |
| Subir documento:  | Archivo      Vínculo a documento compartido                     |
|                   | Tria un fitxer No sxer                                          |
|                   | Guardar                                                         |

En el calendario puede ver las fechas de inicio y fin de las entregas.

#### d. Foro

Solo sus hijos pueden ver esta herramienta educativa y acceder a ella: es un espacio donde los alumnos y el profesor pueden hablar entre todos ellos.

| 💫 Foro: Biología/Geología           |                     |                                                     |             |
|-------------------------------------|---------------------|-----------------------------------------------------|-------------|
| & \$                                |                     |                                                     |             |
| Título                              | Fecha y hora        | Mensajes                                            | Operaciones |
| ζΟυẻ os ha parecido el video?       | 12/06/2019, 11.34h. | 1 (1 no leido(s))<br>Ultimo:<br>12/06/2019, 11.34h. | ۲           |
| Hablemos de cómo haremos el trabajo | 12/05/2019, 13.34h. | 3<br>Ultimo:<br>14/05/2019, 13.34h.                 | ۲           |

Si acceden desde **Inicio** verán todos los foros de todas las materias, mientras que si acceden desde **Materias** verán los foros generales de la clase y, si acceden desde una materia, solo los foros de aquella.

### e. Trabajos compartidos

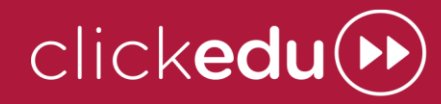

Los docentes pueden poner trabajos que los estudiantes deben hacer por grupos. Con este módulo, un alumno puede bloquear un trabajo para poder editarlo.

Desde la pantalla **Inicio** puede acceder para ver los trabajos compartidos activos, pero no su contenido, pues este solo está disponible para los alumnos.

### f. Test autoevaluativos

Los docentes pueden preparar test que los alumnos deberán contestar desde Clickedu. Desde Inicio, en Actividades, los alumnos pueden ver los test que tienen activos y, desde **Mis materias**, podrán ver los test de cada materia.

### g. Proyectos

En este módulo puede ver los proyectos en los que están trabajando sus hijos.

Ellos pueden acceder para utilizar las herramientas, como el muro, el tablón y publicar el trabajo final.

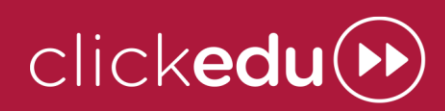

# V. Mi ficha

Desde este bloque puede ver información relacionada con su hijo: resúmenes de asistencia, notas, boletines, horario, etc.

Con el desplegable de la derecha puede cambiar de curso escolar para consultar notas y asistencia de cursos anteriores.

#### a. Día a día

En la pestaña **Día a día** puede ver el resumen de asistencia del curso, los parámetros del control del aula (deberes, actitud, expulsiones, etc.) y las notas parciales que le hayan hecho visibles.

| portamiento         |  |  |  |  |
|---------------------|--|--|--|--|
| 2-A ▼               |  |  |  |  |
|                     |  |  |  |  |
| os detailes e items |  |  |  |  |
| retj.               |  |  |  |  |
| •                   |  |  |  |  |
| -                   |  |  |  |  |
| -                   |  |  |  |  |
| 0                   |  |  |  |  |
|                     |  |  |  |  |

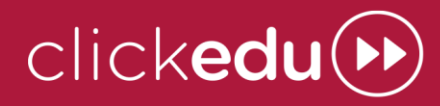

b. Información académica

En la pestaña **Información académica** encontrará la asistencia y las notas trimestrales de su hijo. Además, puede ver las observaciones de las evaluaciones.

| 👿 Dia a dia                                       | D Información<br>académica                             | 🖽 Horario                                    | 🛓 Datos personales                         | ✓ Comportamiento  |
|---------------------------------------------------|--------------------------------------------------------|----------------------------------------------|--------------------------------------------|-------------------|
| Información aca                                   | démica 2018-2019   Ed. Infar                           | ntil 3 años - P3-A                           | 2018-2019: Ed. Infantil                    | 3 años - P3-A 🔻   |
| Etapa Infanti   Ciol<br>Tutor Nombre tuto         | lo: Segundo Ciclo de Ed. Infant<br>r'                  | 31                                           |                                            |                   |
| Asistencia 📀                                      | •                                                      |                                              |                                            |                   |
| Tipo                                              | 1a Avaluació<br>de 01/09/2018 a 22/12/20<br>asistencia | 2a Avaluació<br>018 de 23/12/2018 a 20/03/20 | 3a Avaluació<br>19 de 21/03/2019 a 21/06/2 | 019               |
| Ausencias / a. justifio<br>Retrasos / r. justifio | adas 1/0<br>ados -                                     | •                                            | -                                          |                   |
| Notas O C<br>Ed. Ir<br>O ver notas del c          | nfantil 3 años<br>urso 🁔 ver gráficas                  |                                              |                                            |                   |
| Materia                                           | 1º evaluación                                          | 2º evaluación                                | 3° evaluación                              | Profesor/a        |
| 'Nombre materia'                                  | Observaciones                                          | Observaciones                                | Observaciones                              | Nombre profesor'  |
| 'Nombre materia'                                  | 6                                                      | 6                                            | 6                                          | 'Nombre profesor' |
|                                                   |                                                        |                                              |                                            |                   |
| 'Nombre materia'                                  | 6                                                      | 6                                            | 6                                          | 'Nombre profesor' |

Se puede descargar el boletín de notas desde el apartado notas, Pulsando el botón **Descargar boletín/Descargar boletín final**.

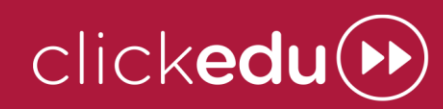

### c. Horario

| 📷 Dia a dia       | 00 Inform<br>académ   | ación<br>lica          | Horanio                   | 🛓 Datos personales 🛛 🗹 Compo |                         |
|-------------------|-----------------------|------------------------|---------------------------|------------------------------|-------------------------|
| orario del 10/09/ | 2018 al 14/09/2018    |                        |                           | 2018-2019: Ed. Inf           | antil 3 años - P3-A     |
| emana 10/09/2018  | - 16/09/2018          | Accoder                |                           |                              |                         |
| Horas             | Lunes<br>(10/09/2018) | Martes<br>(11/09/2018) | Miercoles<br>(12/09/2018) | Jueves<br>(13/09/2018)       | Viernes<br>(14/09/2018) |
| 09:00 - 10:00     | 'Nombre materia'      | 'Nombre materia'       | 'Nombre materia'          | 'Nombre materia'             | 'Nombre materia'        |
| 10:00 - 11:00     | 'Nombre materia'      | 'Nombre materia'       | 'Nombre materia'          |                              | 'Nombre materia'        |
| 11:00 - 12:00     | 'Nombre materia'      | 'Nombre materia'       | 'Nombre materia'          | "Nombre materia"             | 'Nombre materia'        |
| 12:00 - 13:00     | 'Nombre materia'      | 'Nombre materia'       | 'Nombre materia'          | 'Nombre materia'             | 'Nombre materia'        |
|                   |                       | 'Nombre materia'       | 'Nombre materia'          | 'Nombre materia'             | 'Nombre materia'        |
| 13:00 - 14:00     | COMEDOR               | COMEDOR                | COMEDOR                   | COMEDOR                      | COMEDOR                 |
| 14:00 - 15:00     |                       | COMEDON COMEDON        |                           |                              |                         |
| 15:00 - 16:00     | 'Nombre materia'      | 'Nombre materia'       | 'Nombre materia'          | 'Nombre materia'             | 'Nombre materia'        |
| 16:00 - 17:00     | BERENAR               | BERENAR                | BERENAR                   | BERENAR                      | BERENAR                 |
| 17-00 - 18:00     | 'Nombre materia'      | 'Nombre materia'       | 'Nombre materia'          | 'Nombre materia'             |                         |

En la pestaña Horario puede ver el horario semanal de su hijo.

Con el desplegable **Semana** puede ver el horario de otras semanas.

Si pulsa una materia se le desplegará información como el periodo de la materia, los profesores, el aula, etc.

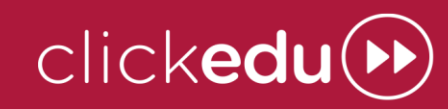

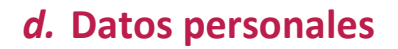

|                                        |                     | académica                                           | 😐 Horario      | 🛓 Datos personales | Comportamiento |
|----------------------------------------|---------------------|-----------------------------------------------------|----------------|--------------------|----------------|
| 2018-2019:                             | Ed. Infan           | til 3 años - P3-A 🛛 🔻                               |                |                    |                |
| Datos perso                            | nales (             | 0 0                                                 |                |                    |                |
| lumno:<br>kosta García. Cri<br>👁 Ver 🥖 | istina<br>Nodificar | Responsable 1:<br>Oscar Costa     Ver     Modificar | • Comunicación | icar               |                |
| Básicas                                |                     |                                                     |                |                    |                |
| Nombre                                 | Cristina            |                                                     |                |                    |                |
| Primer<br>apellido                     | Costa               |                                                     |                |                    |                |
| Segundo<br>apellido                    | García              |                                                     |                |                    |                |

En la pestaña Datos personales puede consultar sus datos y los de su hijo.

Los datos de comunicación son los que nos ha facilitado para utilizarlos para contactar con ustedes, y son los que utiliza Clickedu para enviar comunicaciones automáticas, tales como correos electrónicos, SMS, información de asistencia, correos genéricos, etc.

El alumno puede ver los datos de sus dos responsables. Usted puede ver los datos del otro responsable si desde el colegio así lo hemos configurado.

Con el botón **Modificar** puede cambiar sus datos con el fin de corregirlos si están mal o si deben actualizarse. Estos cambios no serán efectivos hasta que nosotros los validemos.

También puede acceder a esta pestaña desde la pantalla de inicio, pulsando **Modificar** datos.

### e. Comportamiento

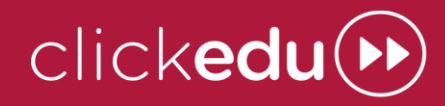

Si su hijo tiene alguna incidencia o mérito de comportamiento lo podrá ver en la pestaña **Comportamiento**, junto con las sanciones en las que deriven las incidencias.

| 📷 Dia a dia    | 10 Información<br>académica               | ario       | Datos perso | nales | Comportamier |
|----------------|-------------------------------------------|------------|-------------|-------|--------------|
| Comportamiento |                                           |            |             |       |              |
| € Buscador     |                                           |            |             |       | (Busca       |
| Incidencias 1  | Incidencias                               |            |             |       |              |
| Sanciones      | Incidencia                                | Fecha      | Estado      | Veces | Operaciones  |
| Méritos        | Apertura de amonestación<br>disciplinaria | 07/09/2018 | Abierto     | -     | 9            |
|                |                                           |            |             |       |              |

Este módulo **no** será visible si no existe ningún mérito o sanción.

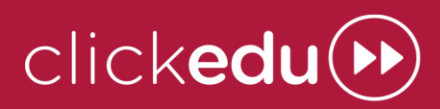

# VI. Contenidos

Desde el bloque **Contenidos** se puede acceder a los libros y contenidos digitales con los que trabajamos. Puede hacer un seguimiento de todo lo que no se trabaja en papel, incluso de las actividades que se realizan.

|                         | EDITORIALES                                                                    |
|-------------------------|--------------------------------------------------------------------------------|
| ratuitos                | CLICK EDITORIAL                                                                |
| Tiching                 | Internal Associations                                                          |
| ibros Text<br>La Galera | Eliteraturiales Editoraturiales Internationales                                |
| Otras<br>tapas          | Matemáticas 3.° Lengua y Biología y<br>ESO Literatura 3.° ESO Geologia 3.° ESO |
| Lali<br>Rondalla        |                                                                                |
| CUENTOS                 |                                                                                |

También puede acceder pulsando Libros digitales, tanto desde la pantalla de inicio como desde Mis materias.

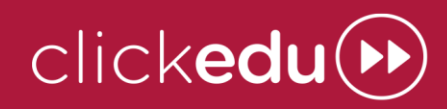

# VII. Calendario

Desde el bloque **Calendario** puede ver los eventos creados, como salidas, exámenes, recordatorios, etc.

| d Calendario      |        |                                |                 |                                         |         |            |
|-------------------|--------|--------------------------------|-----------------|-----------------------------------------|---------|------------|
| Hoy               |        | Diaria                         | Semanal         |                                         | Mensual |            |
| •                 |        | -                              | Septiembre de l | 2018                                    |         | •          |
| Lunes             | Hartes | Hiércoles                      | Jueves          | Viernes                                 | Sábado  | Domingo    |
| Semana 33         |        |                                |                 |                                         | O 1     | <b>O</b> 2 |
| O 3<br>Semana 3∂  | 0      | 4 • *                          | 0 0             | • 7                                     | • 8     | <b>o</b> 9 |
| o 10<br>Semana 37 | 0      | 11 O 12<br>D-jinicio de cursol | Population 13   | O 14                                    | O 15    | O 10       |
| O 17<br>Semana 38 | 0      | 18 0 19                        | 0 20            | O 21<br>D-Inici Entrega d<br>D-Test OVA | O 22    | O 23       |
| O 24<br>Semana 37 | 0      | 25 0 20                        | 0 27            | O 28                                    | 0 29    | O 30       |

Estos eventos son los que puede ver en la columna derecha de los bloques Inicio y Mis materias.

Los alumnos se pueden crear eventos con el icono del signo más.

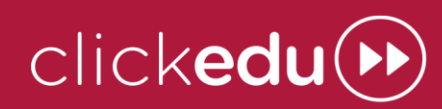

# VIII. Carpeta

El bloque **Carpetas** sirve de repositorio de todo tipo de archivos.

| 🗁 Carpetas                                                                                        |              |                                |  |  |  |  |
|---------------------------------------------------------------------------------------------------|--------------|--------------------------------|--|--|--|--|
| Carpeta personal                                                                                  | Carpetas     | Carpeta pública                |  |  |  |  |
| Carpeta personal: Cristina Co     mi raiz                                                         | ista Garcia  |                                |  |  |  |  |
| Tria un fitzer No s'he triat cap fitze                                                            | r Subir arch | Nvo Subir archivos masivamente |  |  |  |  |
| Hay 1 archivos en la carpeta. Memoria total por usuario: 9.92 MB. Has utilizado B1.48 KB          |              |                                |  |  |  |  |
| <ul> <li>example.jpeg Tamafo: 81.48 KB   Fecha: 07/09/2018. 14:19:30</li> <li>Eliminar</li> </ul> |              |                                |  |  |  |  |

La primera pestaña, **Carpeta personal**, es donde su hijo puede subir archivos. Usted podrá ver estos archivos y, si lo considera conveniente, borrarlos.

En la pestaña **Carpeta de clase** están los archivos que comparte la clase de su hijo (tutor y alumnos). El tutor puede borrar todos los archivos, mientras que los alumnos solo pueden borrar los que hayan colgado ellos.

La pestaña **Carpeta pública** contiene los archivos que desde el colegio nos interesa compartir con todos.

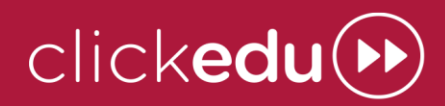

### **IX.** Gestiones

En el bloque **Gestiones,** los responsables pueden acceder a diferentes secciones desde el buzón de sugerencias hasta los recibos, pasando por avisos de portería, autorizaciones, entrevistas, etc.

Tanto usted como sus hijos pueden ver si hay encuestas para contestar.

| Le Gestiones                                                        |                |
|---------------------------------------------------------------------|----------------|
| Buzón de sugerencias                                                | Recibos        |
| Avisos de portería                                                  | Autorizaciones |
| Entrevistas                                                         |                |
| @ Encuestas                                                         |                |
| Prova Olickedu                                                      |                |
| preguntas: 2<br>Fecha publicación: 09/08/2018<br>Ø <u>responder</u> |                |

### a. Sugerencias

Con este módulo puede dar de alta sugerencias de mejora o incidencias que tenga. Desde el centro las podremos valorar y darle una respuesta.

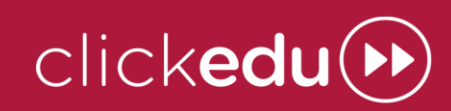

#### b. Recibos

En el módulo **Recibos**, al cual puede acceder desde la pestaña de inicio en el bloque **Servicios** puede consultar los recibos, el estado de pago en el que se encuentran, los detalles de los mismos, e incluso descargarse los recibos y facturas en formato PDF.

Si está activado, también se podrá hacer pago online de los recibos.

| 🖅 Re                    | cibos                        |                |                  |                   |        |                                                                                            |        |        |
|-------------------------|------------------------------|----------------|------------------|-------------------|--------|--------------------------------------------------------------------------------------------|--------|--------|
| Seleccion<br>y la clase | a el Curso escolar<br>a ver: | 2017-2018: Cua | irto de Primaria | a - EP-4D         | Ŧ      | Todos<br>Septiembre 2017<br>Octubre 2017<br>Noviembre 2017<br>Diciembre 2017<br>Enero 2018 | *<br>* | Cercar |
| Núm.                    | Agente emisor                | Fecha          | Importe          | Importe pendiente | Estado |                                                                                            | Ac     | ciones |
| 238592                  | Fundación                    | 20/09/2017     | 100,00€          | 0,00 €            | Cobrac | io (B) (20/09/2017)                                                                        | 1      | 7 ●    |
| 240881                  | Colegio                      | 22/09/2017     | 300,00€          | 0,00 €            | Cobrac | io (B) (22/09/2017)                                                                        | l.     | 7 ●    |
| 241674                  | Colegio                      | 11/10/2017     | 300,00€          | 0,00 €            | Cobra  | do (B) (11/10/2017)                                                                        | l.     | 7 ●    |
| 243268                  | Fundación                    | 11/10/2017     | 100,00€          | 0,00 €            | Cobra  | do (B) (11/10/2017)                                                                        | 1      | 7 👁    |
| 244920                  | AMPA                         | 26/10/2017     | 35,00 €          | 0,00 €            | Cobrad | io (B) (26/10/2017)                                                                        |        | 7 👁    |
| 247749                  | Fundación                    | 01/11/2017     | 100,00€          | 0,00 €            | Cobrad | do (B) (02/11/2017)                                                                        |        | 7 👁    |
|                         |                              |                |                  |                   |        |                                                                                            | _      |        |

### c. Avisos de conserjería

Si hay un día en el que sus hijos que no pueden venir al colegio o llegarán tarde, nos lo puede notificar creando un aviso de conserjería desde este módulo.

Cuando recibamos este aviso lo podremos introducir en el sistema interno de avisos y así los docentes de cada sesión podrán saber que la ausencia o el retraso está justificado.

### d. Autorizaciones

Para que no tenga que preocuparse por si pierde las hojas de las autorizaciones, puede encontrarlas en este módulo, desde donde puede descargarlas para llenarlas y colgarlas firmadas.

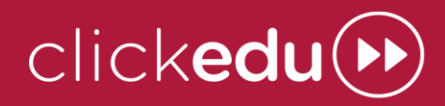

Editando una autorización puede indicar si autoriza o no y cuál de los responsables firma.

#### e. Entrevistas

En este módulo puede consultar las entrevistas que tenga, ya sea con el tutor de su hijo o con un cargo del colegio.

Con el icono del signo más puede pedir una entrevista con el tutor.

En el bloque **Gestiones** puede consultar el horario de entrevistas del tutor.

### f. Mensajes al tutor o secretaría

Puede utilizar este módulo para ponerse en contacto con el tutor de su hijo o con la secretaría del centro y comentarnos lo que necesite.

### g. Encuestas

Todas aquellas encuestas que tengan usted y sus hijos se podrán contestar desde aquí, pulsando **Responder**.

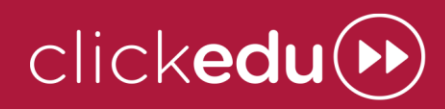

# X. Menú superior

En la parte superior de la pantalla hay un menú con diferentes iconos. Cada uno corresponde a una funcionalidad.

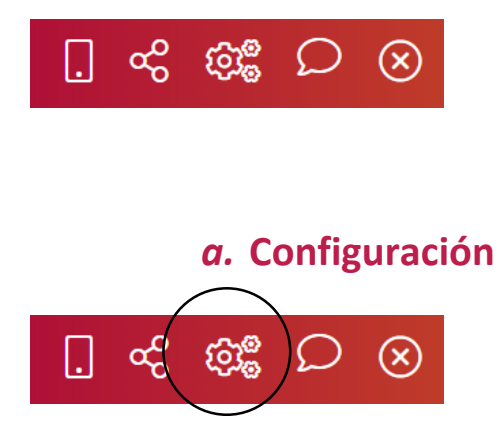

Siempre que lo desee, puede cambiar su contraseña.

Si pulsa el icono del engranaje, podrá escribir la contraseña actual y cambiarla por una nueva.

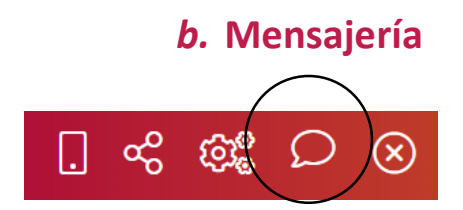

Una herramienta para que la información fluya entre usted y el colegio es la mensajería, que permite enviarnos mensajes.

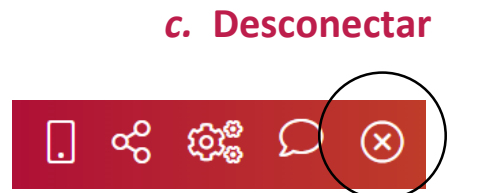

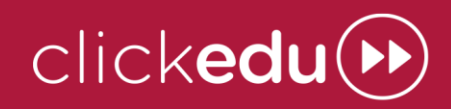

Por seguridad, Clickedu se cierra automáticamente cuando hace un rato que no lo usa. También puede cerrar la sesión con el icono de la x

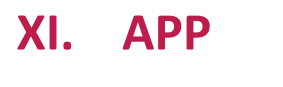

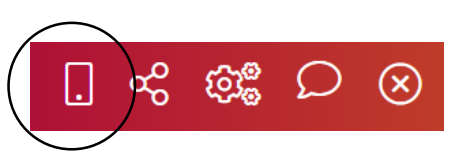

Clickedu cuenta con una aplicación (APP) que se puede descargar en su móvil y tableta con sistemas operativos iOS y Android.

Para acceder es necesaria la URL de la escuela, el usuario y la contraseña.

Si no recuerda cuál es la URL de su colegio, puede utilizar el formulario introduciendo el nombre de su centro y la población.

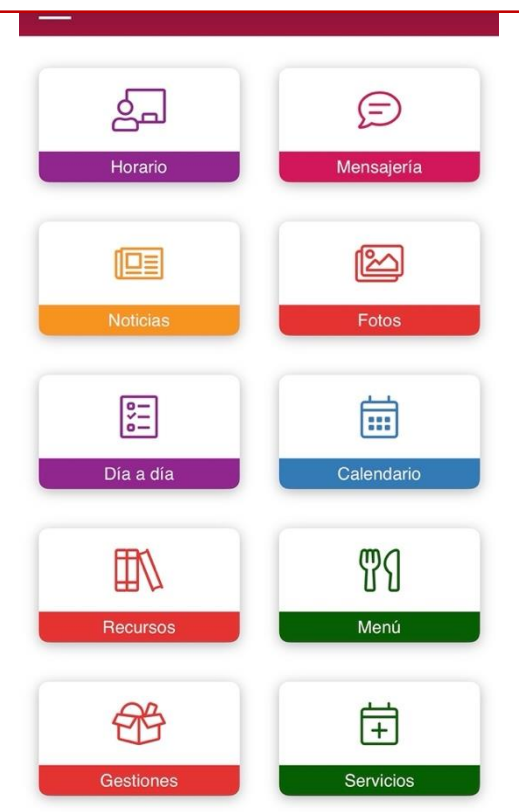

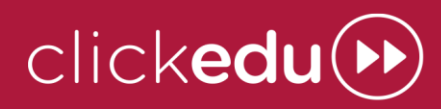

Desde las 3 rayas de la parte superior izquierda puede:

- Dar de alta nuevos usuarios: se pueden tener abiertas tantas sesiones de usuario diferentes como sea necesario (ej. Docente, responsable, hijo en otra escuela Clickedu).
- Si se tiene más de un hijo/a en la misma escuela, entrando con uno de los hijos, ya puede acceder al resto.
- Sincronizar calendario.
- Activar para guardar las fotos al carrete del dispositivo.
- Acceder a la versión escritorio.
- Desconectar.

### a. Módulos disponibles:

• HORARIO: verán el horario del alumno/a.

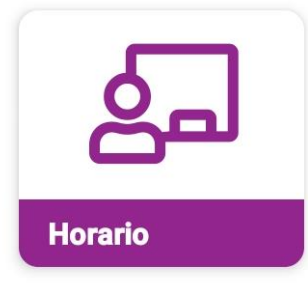

• NOTICIAS: informaciones transmitidas por el colegio.

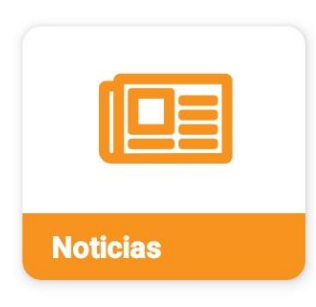

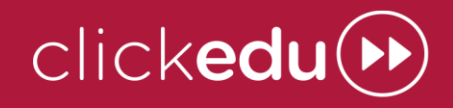

• FOTOS: álbumes de fotografías creados desde el colegio.

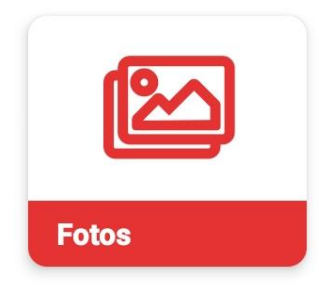

• MENSAJERÍA: herramienta de comunicación. Hay la opción de realizar chats, conversaciones o grupos de difusión.

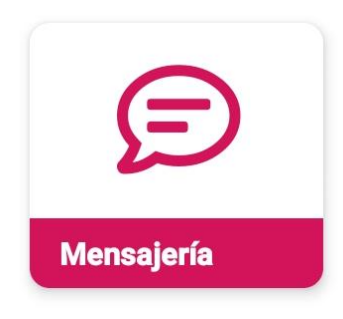

• DÍA A DÍA: apartado donde se reciben las informaciones del día a día.

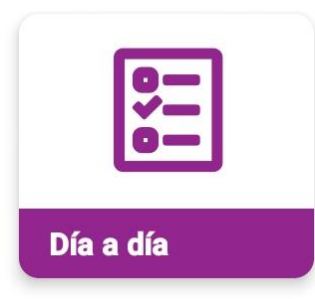

- Parámetros día a día: parámetros diarios
- Parámetros: resumen de parámetros por evaluación
- Notas: ver notas de los ítems parciales y descargar boletín de notas

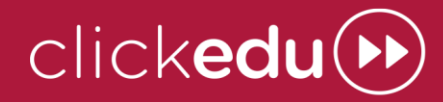

• CALENDARIO: aparecen fechas de festivos, actividades, deberes o exámenes.

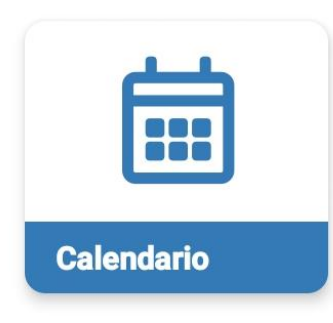

### • RECURSOS:

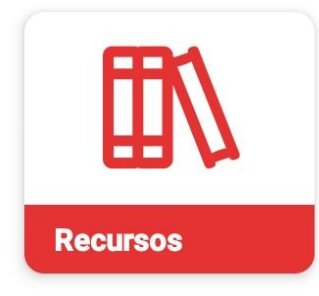

- **Cartelera**: Espacio dónde los docentes suben archivos o enlaces vinculados a la materia.
- **Recomendaciones**: los docentes pueden realizar recomendaciones vinculadas a las materias a sus alumnos/responsables.
- Carpeta: se suben archivos para todos los usuarios de la escuela.

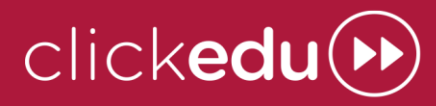

• MENÚ: Se puede ver/descargar el menú.

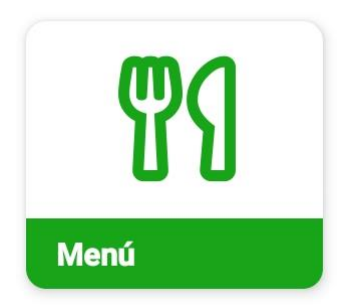

• **GESTIONES:** incluye los apartados de Entrevistas, Avisos de conserjería y Autorizaciones.

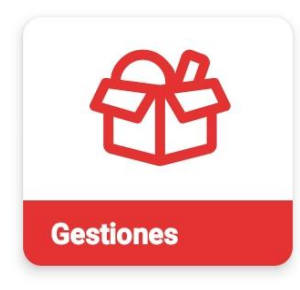

- Entrevistas: se pueden pedir entrevistas y ver acuerdos y resúmenes de las entrevista realizadas.
- Avisos de conserjería: los responsables pueden hacer avisos de ausencias o retrasos.
- **Autorizaciones**: se pueden subir autorizaciones para que los responsables autoricen o no.

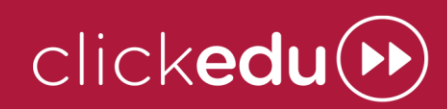

• **RECIBOS**: se pueden ver los recibos, su estado y hacer el pago con tarjeta.

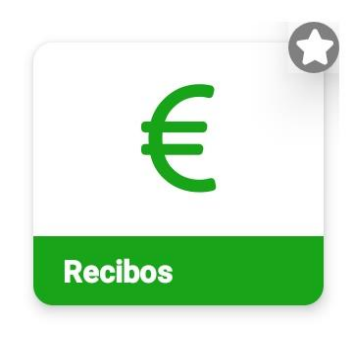

• SERVICIOS: Permite hacer ALTAS / BAJAS a los servicios, ver la ASISTENCIA y hacer el PAGO CON TARJETA de los mismos.

| Ŧ         |  |
|-----------|--|
| Servicios |  |

- Comedor
- Acogida
- Transporte
- Extraescolares: \*desde la App, solo se permite la inscripción, pero no el pago.

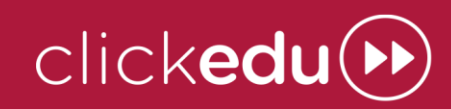